## **CONFIGURATION DU SERVEUR EAS**

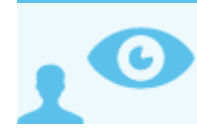

Ceci concerne l'administrateur système (admin0)

## PRÉSENTATION

Le serveur EAS (Exchange ActiveSync) permet la synchronisation des données présentes sur les serveurs Blue Mind avec un terminal mobile.

Il existe quelques paramètres de configuration pour activer cette fonctionnalité, désactivée par défaut pour les terminaux inconnus, pour des raisons de sécurité.

## ACTIVATION DE LA SYNCHRONISATION POUR LES PÉRIPHÉRIQUES INCONNUS

Pour permettre à n'importe quel périphérique de se connecter au serveur EAS et ne pas avoir à accepter chaque périphérique, il faut suivre les étapes suivantes :

- 1. Se connecter à la console d'administration du serveur Blue Mind en tant qu'administrateur global
- 2. Aller dans le menu Gestion du Système > Configuration Système
- 3. Sélectionner l'onglet Serveur EAS
- 4. Cocher la case Autoriser les périphériques inconnus
- 5. Cliquer sur le bouton Enregistrer

| Administration                                                                                        |                                                                                                    |         | 🔜 Admin   🗩   🕓   Se déconnecter |  |  |  |  |
|----------------------------------------------------------------------------------------------------|----------------------------------------------------------------------------------------------------|---------|----------------------------------|--|--|--|--|
| <b>BlueMind</b><br>Messagerie & espaces collaboration                                                 |                                                                                                    |         | Tous les domaines 💌              |  |  |  |  |
| Administration centrale                                                                               | Gestion du Système Configuration Système                                                                           |         |                                  |  |  |  |  |
| Annuaires<br>Cestion du Système<br>Sécurité<br>Sauvegarde et Restauration<br>Rapports et statistiques | Messagerie Serveur Mandataire Serveur EAS PERMISSIONS DE SYNCHRONISATION PAF CAutoriser les périphériques inconnus | RDÉFAUT |                                  |  |  |  |  |
|                                                                                                    | RÉGLAGE DU PUSH                                                                                                    |         |                                  |  |  |  |  |
|                                                                                                    | Délai minimum (secondes) *                                                                                         | 120     |                                  |  |  |  |  |
|                                                                                                    | Délai maximum (secondes) *                                                                                         | 1 130   |                                  |  |  |  |  |

## AUTORISER UN PÉRIPHÉRIQUE DONNÉ

Lorsque l'option d'autorisation de synchronisation de périphériques inconnus n'est pas activée, il est possible d'autoriser un périphérique spécifique lorsque celui-ci a déjà tenté de se synchroniser une première fois.

- 1. Se connecter à la console d'administration Blue Mind en tant qu'administrateur global
- 2. Aller dans le menu Annuaires > Entrées d'annuaire pour gérer les utilisateurs
- 3. Cliquer sur l'utilisateur dont le périphérique doit être autorisé
- 4. Sélectionner l'onglet Périphériques
- 5. Cocher les périphériques mobiles de l'utilisateur à autoriser ou décocher ceux dont il faut supprimer l'accès
- 6. Cliquer sur Enregistrer

| Administration                                                                                        |                                                                             |                                                                                        |                                                                                                    |                          | 🛃 Admin   🕵 | 🗩   📌   Se déco | nnecter |
|----------------------------------------------------------------------------------------------------|-----------------------------------------------------------------------------|----------------------------------------------------------------------------------------|----------------------------------------------------------------------------------------------------|--------------------------|-------------|-----------------|---------|
| <b>BlueMind</b>                                                                                       |                                                                             |                                                                                        |                                                                                                    |                          |             | bluemind.loc    | T       |
| Administration centrale                                                                               | Annuaires Entrées d                                                         | d'Annuaire                                                                             |                                                                                                    |                          |             |                 |         |
| Annuaires<br>Cestion du Système<br>Sécurité<br>Sauvegarde et Restauration<br>Rapports et statistiques | Utilisateur : " uso<br>Géneral Messagerie<br>PÉRIPHÉRIQUES N<br>Partenariat | er.test@bluemind.loc " Contact Partage du calendrier ADBILES Identité SEC103153FFC6870 | La page à l'adresse https://bm.bluemind.loc indiq: • • × × Autoriser les synchronisations avec ce périphérique ? Autoriser les synchronisations avec ce périphérique ? Autoriser les synchronisations avec ce périphérique ? | Dernière synchronisation |             | C               |         |
|                                                                                                    | Enregistrer                                                                 | er                                                                                     |                                                                                                    |                          |             |                 |         |